## Your Agency's "485 Box 26 Text options" can be found at the following location in Barnestorm Office:

- a. Click **Codes** tab from the Main Menu
- b. Click Status Codes
- c. Click Box 26 Text options
- d. There are 5 slots available for text. Click the radio bullets to view those text options

(1-5). You can Add/Edit text options, as needed. Press **Save**.

## How Do I Set a "Text Option" to my 485?

This is set up through the Payer option, under **Codes** > **Program Related Codes** > **Payer Codes** 

a. Pull up the payer for the 485

b. At "**485 Box 26 Text Option**" select the Code option you prefer. If you want to view those Text Options again, click "**Show Box 26 Text**" button.

c. Press **Save**. The selected text will appear on your 485.

Knowledgebase

http://kb.barnestorm.biz/KnowledgebaseArticle51430.aspx